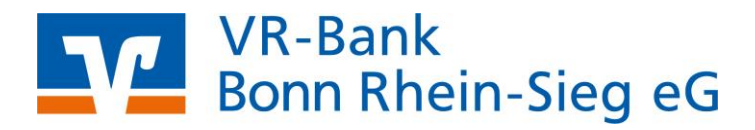

# Profi cash 12

Anleitung für die Umstellung Ihrer Bankverbindung nach Fusion

- 1. Umstellung mittels Fusionsassistent
- 2. (alternativ) manuelle Umstellung

Vom 13. bis 15.09.2024 erfolgt im Rahmen der "Technischen Fusion" die Zusammenführung der Datenbestände der Raiffeisenbank Voreifel eG mit der VR-Bank Bonn Rhein-Sieg eG.

Wenn Sie das DFÜ-Verfahren EBICS nutzen, übertragen Sie Ihre Aufträge bitte am Freitag, 13. September 2024 bis 15.00 Uhr. Sofern Sie mit der verteilten elektronischen Unterschrift arbeiten, müssen Aufträge, die am Freitag nicht komplett freigegeben wurden, am darauffolgenden Montag erneut übertragen werden. Online-Zugriffe per HBCI/FinTS sind am 13.09.2024 bis maximal 20.00 Uhr möglich.

Nach der technischen Fusion sind Änderungen in Profi cash notwendig. Dabei werden sowohl Auftraggeberkonten als auch Empfängerkonten, die bei der Raiffeisenbank Voreifel eG geführt werden, auf die neuen IBANs und BIC umgestellt.

Um die Umstellung so komfortabel wie möglich zu gestalten, nutzen Sie bitte den bereitgestellten Fusionsassistenten. Alternativ haben Sie die Möglichkeit, die Umstellung manuell durchzuführen.

Hinweis für EBICS-Anwender: Bitte holen Sie am Montag, den 16.09.2024, vor der Umstellung Ihre Umsätze zunächst wie gewohnt per EBICS ab. Wenn der Fusionsassistent startet, verschieben Sie die Umstellung über die Option "Später umstellen". Erst nachdem Sie ihre Umsätze abgerufen haben, stellen sie ihre alten IBANs und BIC mit Hilfe des Assistenten um.

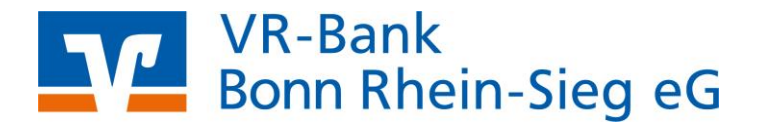

## **Umstellung mit Fusionsassistent**

## 1. Programmstart und Anmeldung

Starten Sie Profi cash als Administrator, damit alle erforderlichen Umstellungen vorgenommen werden können.

Klicken Sie dazu auf dem Desktop mit der rechten Maustaste auf das Profi cash-Icon und wählen danach mit der linken Maustaste den Punkt "**Als Administrator ausführen**".

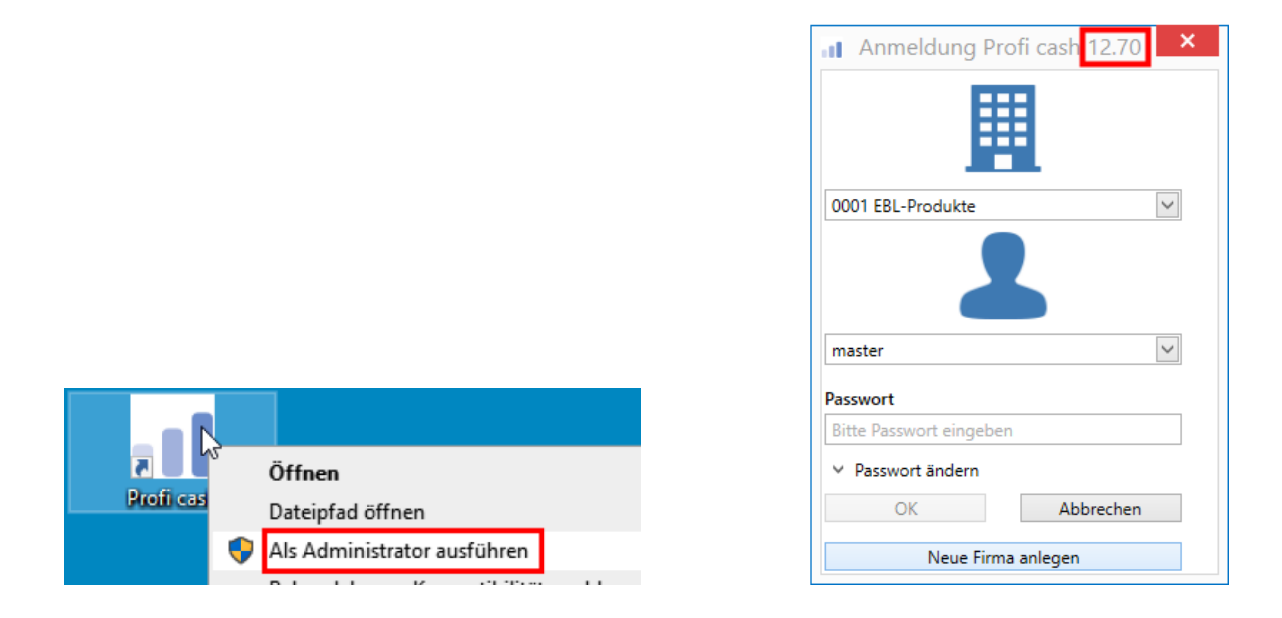

Melden Sie sich mit Ihren bekannten Zugangsdaten in Profi cash an. Bitte achten Sie bei der Anmeldung auf die Versionsangabe oben rechts in der Anmeldemaske. Stellen Sie sicher, dass Sie **mindestens Profi cash Version 12.60** im Einsatz haben, um den Assistenten nutzen zu können. Führen Sie andernfalls bitte ein Update durch.

## 2. Fusionshinweis

| at                   | Druckvorschau: FUSION.TXT – 🗆 🗙 |         |                  |                   |                  |                 |                    |             |           |            |              |                          |                          |
|----------------------|---------------------------------|---------|------------------|-------------------|------------------|-----------------|--------------------|-------------|-----------|------------|--------------|--------------------------|--------------------------|
| E - Vorschau         |                                 |         |                  |                   |                  |                 |                    |             |           |            |              |                          |                          |
| 88                   |                                 | ×       |                  | •                 |                  | ÞI              | ø                  | Q           | Q         | Ð          | Ē            | - <b>}</b> `             | $\bowtie$                |
| Drucken Schnelldruck | Seiten-Setup                    | Ausmaße | Erste V<br>Seite | orherige<br>Seite | Nächste<br>Seite | Letzte<br>Seite | Navigationsbereich | Verkleinern | Zoom<br>* | Vergrößern | Seitenlayout | Dokument<br>exportieren* | Als E-Mail<br>versenden+ |
| Dru                  | ucken                           |         |                  |                   | Marris           |                 |                    |             | 7000      |            | Annialas     | E                        |                          |
|                      |                                 |         |                  |                   | navig            | ation           |                    |             | 20011     |            | Ansicht      | Expor                    | tieren                   |
|                      |                                 |         | C:\U             | ISERS\PU          | JBLIC\D          | OCUN            | IENTS\PROFI CAS    | H\DATEN\FI  | USION     | .TXT       | Ansient      | iPro                     | fi cash                  |

Unmittelbar nach der Anmeldung erscheint ein Fusionshinweis. Den Fusionshinweis können Sie über das rote "x" schließen

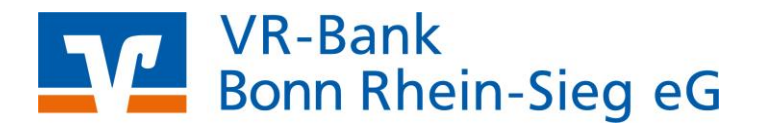

## 3. Prüfen auf offene Aufträge (sofern vorhanden)

Der Assistent prüft, ob nicht ausgeführte Zahlungsverkehrs-Jobs vorhanden sind. Ist das der Fall, müssen diese zunächst storniert und nach der Umstellung neu erstellt werden. Ein Klick auf "OK" unterbricht den Fusionsassistenten.

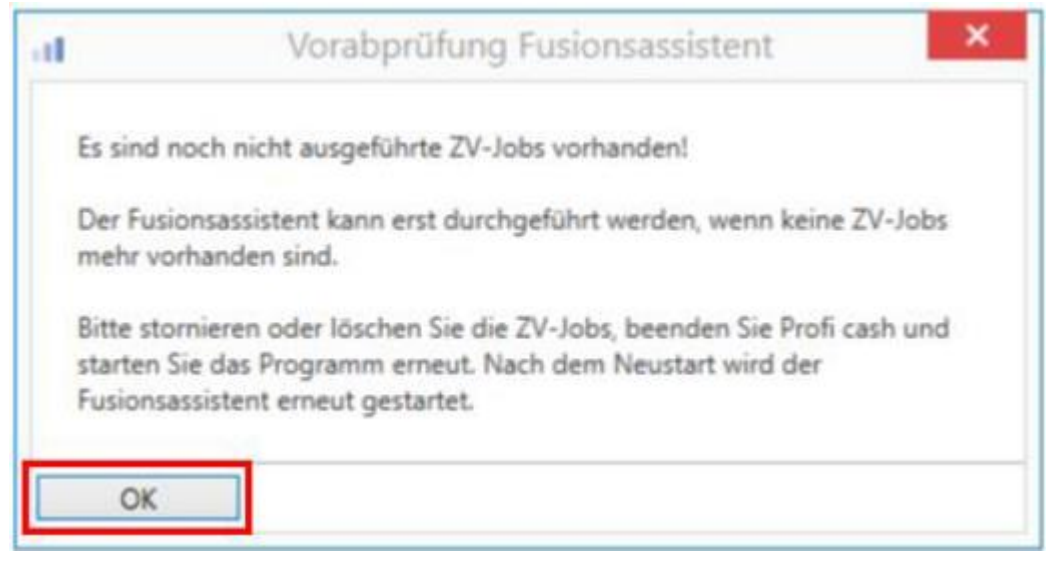

Wählen Sie in diesem Fall im Menü Datentransfer den Punkt "Datenübertragung durchführen" und markieren Sie dort die Zahlungsverkehrs-Jobs. Klicken Sie anschließend auf Löschen/Stornieren und aktivieren Sie die Aufträge wieder, um diese nach der Umstellung in einem neu zu erstellenden Job übertragen zu können.

## VR-Bank Bonn Rhein-Sieg eG

| ashib  | bard A Datendoerth        | agung durch ur   |              |              |                |             |        |            |            | і           |  |
|--------|---------------------------|------------------|--------------|--------------|----------------|-------------|--------|------------|------------|-------------|--|
| F      | Bitte die zu sendende     | en Jobs markier  | ren          |              |                |             |        |            |            |             |  |
| nur Jo | obs anzeigen zu Kontok    | ategorie         |              |              | ~              |             |        |            |            |             |  |
| Job    | 20                        |                  |              |              |                |             |        |            |            |             |  |
| A      | ktueller Filter: Kein ges | peicherter Filte | r ausgewählt | ✓ Lõ         | schen Speicher | n           |        |            |            |             |  |
|        | Verfahren 🔺               |                  |              |              |                |             |        |            |            | · · ·       |  |
|        | Nr                        | Kontobezei       | BLZ          | KtoNr        | Art            | Übertragung | ok     | Auf 9      | Betrag     |             |  |
| ٣      | =                         | я <b>1</b> с     | RRC          | R <b>I</b> C | 880            | =           | RBC    | ۹De Ü      | =          |             |  |
|        | ▲ Verfahren: EBICS        | S 0              |              |              |                |             |        |            |            |             |  |
|        | 90                        | Einzelfirma      | 75390000     | 73362        | ZV             | 26.08.2023  |        | SÜ         | 57,00      |             |  |
|        | 91                        | Einzelfirma      | 75390000     | 73362        | AZ             | 26.08.2023  |        | Ü          | 1.200,00   |             |  |
| v      | Auftragsart Beinhai       | Itet 0           |              |              |                |             |        |            |            |             |  |
| -      |                           |                  |              |              |                |             |        | F          | Profi cash |             |  |
| S      | engen Unterschri          | itt Bearbei      | ten Rundruf  | Los          | chen/stomieren |             | P Auft | räge zu Jo | b 💷 wieder | aktivieren? |  |
|        |                           |                  |              |              |                |             |        |            |            | Ja Nein     |  |

### 4. Datensicherung

Vor der Umstellung durch den Fusionsassistenten wird eine Datensicherung empfohlen. Bitte führen Sie diese durch indem Sie die Abfrage mit "Ja" bestätigen.

| Profi cash                                                                                                    | ×                         | Profi cash          | × |
|----------------------------------------------------------------------------------------------------|---------------------------|---------------------|---|
| Es wird empfohlen, vor Aufruf des<br>Fusionsassistenten eine Datensicherung<br>anzulegen.<br>Datensicherung jetzt anlegen? | <u>Ja</u><br><u>N</u> ein | Ende Datensicherung | С |

Sobald die Datensicherung ausgeführt wurde, erhalten Sie eine entsprechende Meldung in Profi cash. Nach Klick auf "OK" startet im Anschluss der Fusionsassistent mit der Umstellung der Bankverbindungsdaten.

### 5. Rückmeldung des Fusionsassistenten

Nachdem die Umstellung abgeschlossen ist, erhalten Sie im Fusionsprotokoll einen Überblick, welche Anpassungen vorgenommen wurden. Schließen Sie das Protokoll anschließend über das "x".

Nach der Umstellung können Sie wie gewohnt mit Profi cash arbeiten.

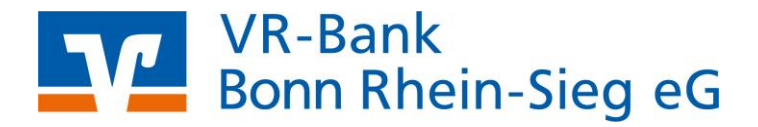

## Manuelle Umstellung

Die nachfolgenden Schritte zeigen Ihnen die manuelle Umstellung Ihrer Bankverbindungsdaten, falls der Fusionsassistent nicht startet oder Sie eine manuelle Umstellung vornehmen möchten.

## 1. Programmstart und Anmeldung

Starten Sie Profi cash als Administrator, damit alle erforderlichen Umstellungen vorgenommen werden können. Klicken Sie dazu auf dem Desktop mit der rechten Maustaste auf das Profi cash-Icon und wählen danach mit der linken Maustaste den Punkt "**Als Administrator ausführen**".

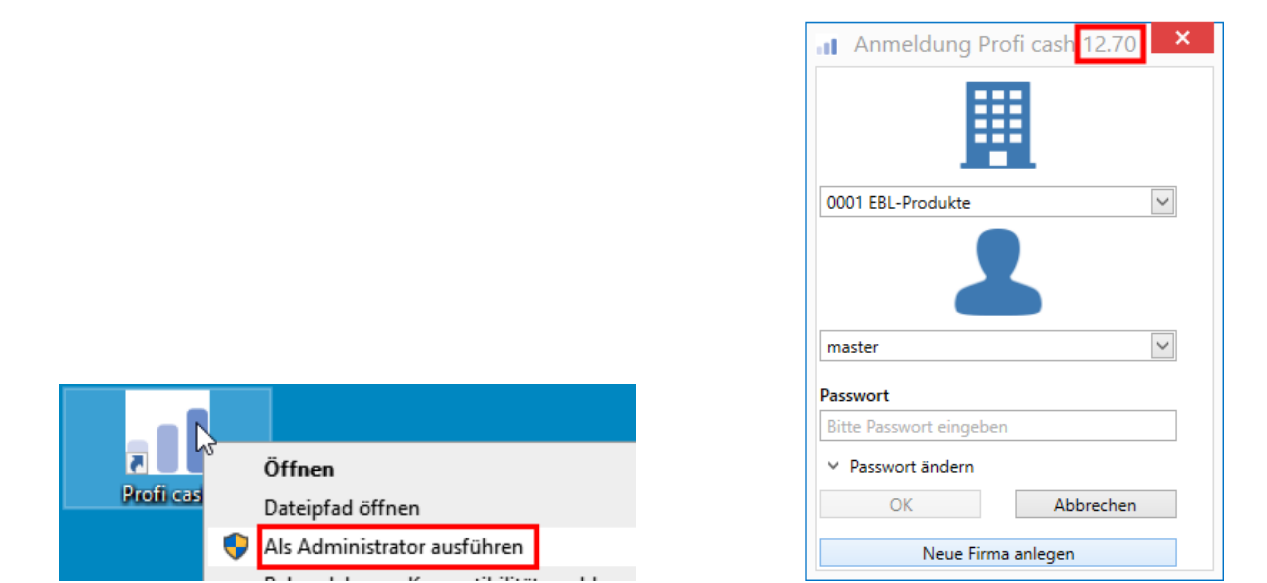

Melden Sie sich mit Ihren bekannten Zugangsdaten in Profi cash an. Bitte achten Sie bei der Anmeldung auf die Versionsangabe oben rechts in der Anmeldemaske.

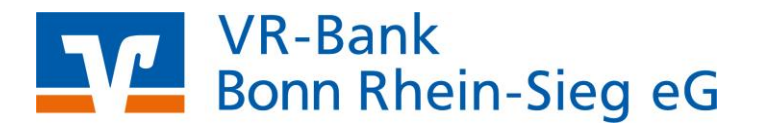

#### 2. Datensicherung durchführen

Erstellen Sie nach der Anmeldung über das Programm-Menü eine Datensicherung.

| ${igodot}$             |                              |
|------------------------|------------------------------|
| Datensicherung         | Datensicherung erstellen     |
| Protokolle             | Datensicherung zurücksichern |
| Programm-Update        |                              |
| Fenster                |                              |
| Administration         |                              |
| Lizenzinformationen    |                              |
| Angemeldete Anwender   |                              |
| Programm-Informationen |                              |

### 3. Konten bearbeiten

Öffnen Sie den Menüpunkt "Auftraggeberkonten bearbeiten" im Reiter "Einstellungen"

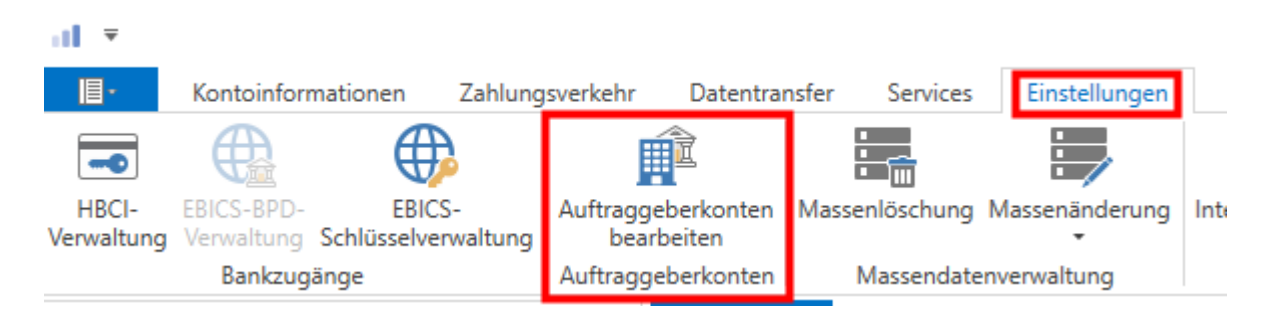

Hinweis: Führen Sie die nachfolgenden Schritte bitte bei allen Konten der bisherigen Raiffeisenbank Voreifel eG durch!

Wählen Sie anschließend eines der zu bearbeitenden Konten aus der Kontenübersicht aus und klicken Sie unten rechts auf "Bearbeiten".

| Ziehen Sie e | ine Spaltenüberschri | ft in diesen Bereich, <mark>(</mark> | um n <mark>ach d</mark> ieser Spalte | zu gruppieren   |                  |                | 9 |
|--------------|----------------------|--------------------------------------|--------------------------------------|-----------------|------------------|----------------|---|
| Rang 🔻       | Kontobezeichn        | IBAN                                 | Bankname                             | Inhaber         | Kontoart         | Kontokategorie |   |
| -            | E BC                 | ac.                                  | E SC                                 | RBC             | Bac              | RBC            |   |
| 9000         | 71025495             | 007248964228                         | Relations Serve                      | Market and Sou. | Wertpapiestoper: |                | 1 |
| 9000         | T1026409             | D62548061228                         | Halledank Gree                       | Market and So   | Korro aligensie  |                |   |
| 0000         | 71000000             | DEC1300013330                        | 100110                               | A. 1 10         | W + 11 ·         |                | 1 |

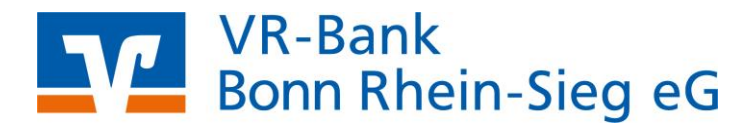

## Klicken Sie in der folgenden Maske auf "Konto ändern".

| al                                 | Auftraggeberkonto           | ×         |
|------------------------------------|-----------------------------|-----------|
| Kontobezeichnung                   | 93:                         |           |
| Kontoart                           | Konto allgemein             | $\sim$    |
| Kontokategorie                     |                             | ~         |
| <ul> <li>Bankverbindung</li> </ul> |                             | \$        |
| Kontonummer                        | 93                          |           |
| Bankleitzahl                       | 3,000020                    |           |
| IBAN                               | DE22 5700 9520 9570 J000 22 |           |
| BIC                                | GENOLUUIST                  |           |
| Bankname                           | VR-Lieg                     |           |
| Bankort                            | Sicolary                    |           |
| ▼ Inhaberangaben                   |                             | ŧ         |
| ▼ TIPANET-Adresse                  |                             | ±         |
| ▼ Einstellungen                    |                             | ŧ         |
| ▼ Verwendungen                     |                             | \$        |
|                                    |                             |           |
|                                    |                             |           |
|                                    |                             |           |
| Konto ändern Saldo au              | f 0,00 setzen Speicher      | n Beenden |

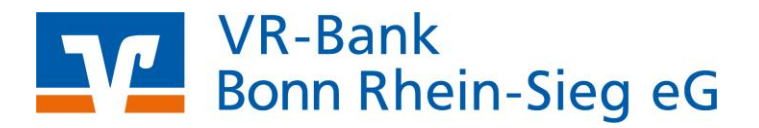

Bestätigen Sie den Hinweis mit "OK" und tragen Sie anschließend Ihre neuen Bankverbindungsdaten (Konto / BLZ) in die Maske ein und schließen Sie die Änderung mit Klick auf "Ändern" ab.

| āl —   | Konto ändern 🛛 🗙 |  |  |  |  |  |  |  |
|--------|------------------|--|--|--|--|--|--|--|
| Konto  | Kontobezeichnung |  |  |  |  |  |  |  |
| Alt    | 93               |  |  |  |  |  |  |  |
| Neu    | Max Mustermann   |  |  |  |  |  |  |  |
| Konto  | nummer           |  |  |  |  |  |  |  |
| Alt    | 93               |  |  |  |  |  |  |  |
| Neu    | 123456789        |  |  |  |  |  |  |  |
| Bankle | eitzahl          |  |  |  |  |  |  |  |
| Alt    | 3                |  |  |  |  |  |  |  |
| Neu    | 37069520         |  |  |  |  |  |  |  |
|        |                  |  |  |  |  |  |  |  |
|        | Ändern Abbrechen |  |  |  |  |  |  |  |

### 4. Onlinezugang/Übertragungsverfahren anpassen

Wenn Sie für die Datenübertragung aus Profi cash das PIN/TAN – Verfahren nutzen, nehmen Sie die Anpassung bitte folgendermaßen vor.

Klicken auf den Menüpunkt "HBCI-Verwaltung" unter dem Reiter "Einstellungen" und wählen Sie anschließend Ihr HBCI-Kürzel für die Raiffeisenbank Voreifel eG aus.

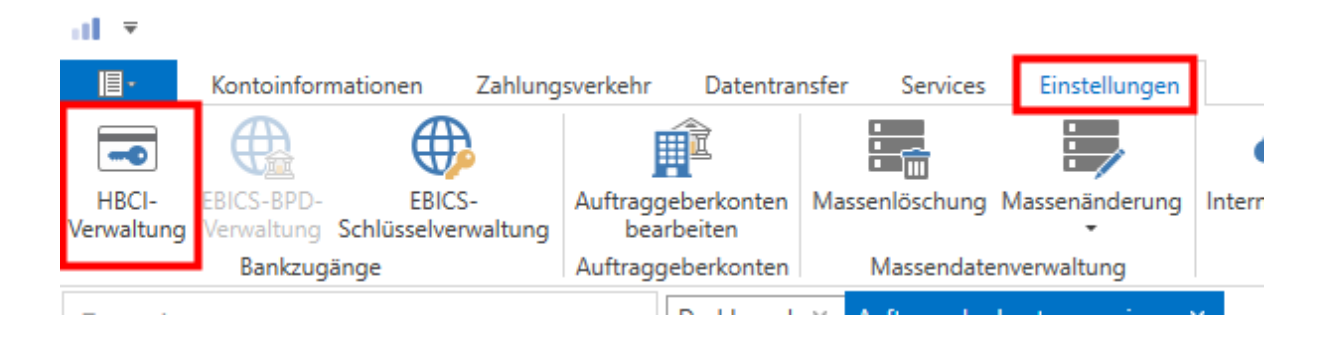

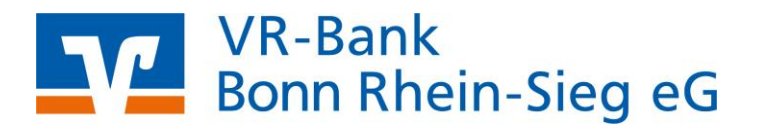

Ändern Sie die Bankleitzahl auf 37069520 ab und klicken Sie anschließend zuerst auf auf "Speichern" und dann auf "Benutzerdaten aktualisieren". Halten Sie für den folgenden Onlinedialog ihre PIN bereit. Im Anschluss können Sie die Masken schließen.

| [ | Dashboard × Aut   | ftraggeberkonten | anzeigen × HBCI        | l-Verwaltung ×           | -                     |                 |             |
|---|-------------------|------------------|------------------------|--------------------------|-----------------------|-----------------|-------------|
|   | HBCI-Kürzel       | [                | Júj                    |                          |                       |                 | ~           |
|   | Sicherheitsmediu  | m                | PIN / TAN Secure       | Go                       |                       |                 | Neu anlegen |
|   | HBCI Parameter    | Userparameter    | Bankparameter          | Sicherheitsverfahren     | Einreichungsfristen   |                 |             |
|   | HBCI-Kürzel       |                  |                        |                          |                       |                 |             |
|   | Bankleitzahl      |                  | 37069520               |                          |                       |                 |             |
|   | VR-NetKey oder    | Alias            | 10 23                  |                          |                       |                 |             |
|   | Alias/VR-Kennung  | g [              | 10 3                   |                          |                       |                 |             |
|   | PIN               |                  |                        |                          |                       |                 |             |
|   | Zugangs-Adresse   |                  | https://fints1.atruvia | a.de/cgi-bin/hbciservlet |                       |                 |             |
|   | HTTP-Header       | Γ                | Verwenden von H        | ITTP-Header für diesen   | Zugang                |                 |             |
|   | Elektronische Kor | ntoauszüge [     | Elektronische Kon      | ntoauszüge nach Abholi   | ung automatisch quitt | ieren           |             |
|   | UPD-Konten        | [                | nach einer Dateni      | übertragung zurückgen    | neldete Konten autom  | atisch anzeigen | _           |
|   |                   | 2. Benutzer      | daten aktualisieren    | Statusprotokoll          | abholen Lösc          | hen Speichern   | Abbrechen   |

Hinweis: Wenn mehrere Benutzer mit Profi cash arbeiten so ist der Punkt 4 von allen Benutzern durchzuführen.

Wenn Sie eine VR-NetWorldCard (HBCI-Chipkarte) oder eine HBCI-Schlüsseldatei (z. B. auf dem USB-Stick) nutzen, muss die Bankleitzahl innerhalb der HBCI-Verwaltung NICHT geändert werden! Ihr Zugang funktioniert weiterhin mit der Bankleitzahl der ehemaligen Raiffeisenbank Voreifel eG!

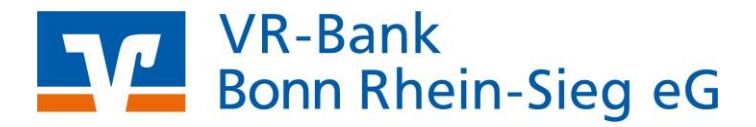

## **DFÜ-Verfahren EBICS**

Wenn Sie für die Datenübertragung aus Profi cash das Verfahren EBICS nutzen, nehmen Sie die Anpassung bitte folgendermaßen vor.

Führen Sie die Änderung erst durch, wenn Sie am 16.09.24 zuvor noch eine Umsatzabfrage mit den "alten" Daten durchgeführt haben.

Bitte beachten Sie, dass die erforderlichen Änderungen an der EBICS-BPD-Verwaltung nur mit dem Anwender "master" vorgenommen werden können.

Klicken Sie auf den Menüpunkt EBICS-BPD-Verwaltung unter dem Reiter "Einstellungen".

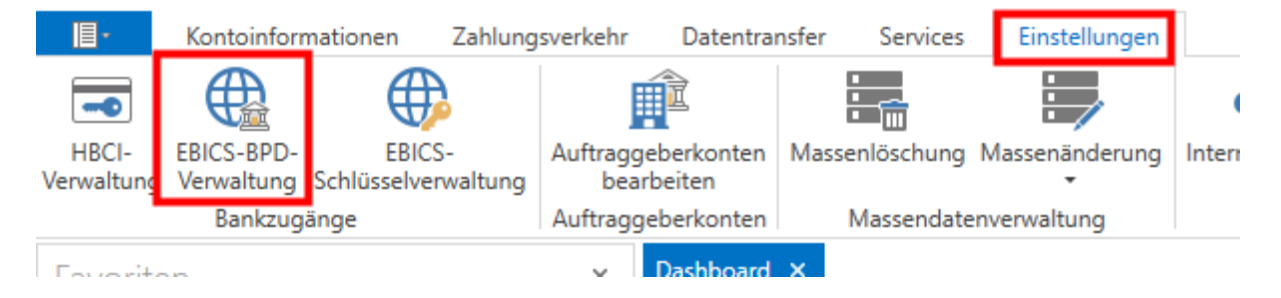

Tragen Sie im Feld Bankleitzahl die 37069520 ein und klicken Sie auf "Speichern".

| Dashboard × EBICS-BPD | )-Verwaltung × |                       |                      |          |         |            |                   |
|-----------------------|----------------|-----------------------|----------------------|----------|---------|------------|-------------------|
| BPD-Kürzel            | VR.            |                       |                      |          |         |            | BPD Kürzel ändern |
| Bankparameterdaten    | Teilnehmer E   | inreichungsfristen    |                      |          |         |            |                   |
| Bankparameterdat      | en             |                       |                      |          |         |            |                   |
| Kunden - ID           | 1              | 4000000               |                      |          |         |            |                   |
| EBICS Hostname        | E              | BICSGAD               |                      |          |         |            |                   |
| BLZ                   |                | 37069520              |                      |          |         |            |                   |
| EBICS Adresse         | ł              | nttps://ebics.multivi | a-suite.de/ebicsweb/ | ebicsweb |         |            |                   |
| EBICS Version         | 2              | 2.5                   |                      |          |         |            | ~                 |
| 🗌 ohne verteilte EU   | J              |                       |                      |          |         |            |                   |
|                       |                |                       |                      |          | Löschen | Leeren/Neu | Speichern         |

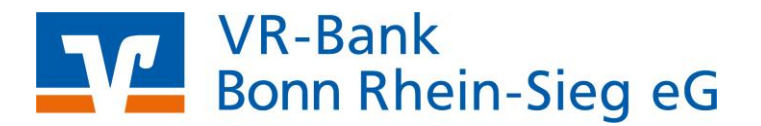

Beim ersten Onlinedialog nach der Änderung werden Sie aufgefordert einen Abgleich der Hash-Werte vorzunehmen. Klicken Sie hier jeweils auf "Ja".

| EBICS                                                                                                    | ×                | EBICS                                                                                                    | ×                      |
|----------------------------------------------------------------------------------------------------|------------------|----------------------------------------------------------------------------------------------------|------------------------|
| Stimmt der Hash-Wert des AUTHENTIFIKA<br>88 74 CE<br>36 82 24<br>7D ED 2<br>10 27 08<br>mit dem Ihnen vom Kreditinstr | ATIONSSCHLÜSSELS | Stimmt der Hash-Wert des VERSO<br>C4 03 6E 70<br>8C DE 3C D<br>4E 3F BD 9,<br>B4 24 E5 16<br>mit dem Ihnen vom Kreditinstit | CHLÜSSELUNGSSCHLÜSSELS |
| Hash-Wert uberein?                                                                                                    | Abbrechen        | Mash-Wert uberein?                                                                                                    | Nein Abbrechen         |

Für Fragen stehen wir Ihnen gerne unter der Rufnummer 02043 / 680310 zur Verfügung.